## **Fraud Module Orientation**

- Initiated By: Administrator / Users
- Used To: Fraud Module Orientation

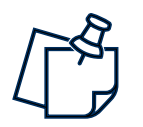

- This module is a paid-for service and is available on request should you be interested in signing up for it.
- 1. Click on the E-commerce icon

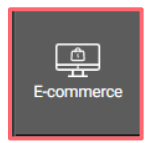

2. You will now be able to see all the functions in that category

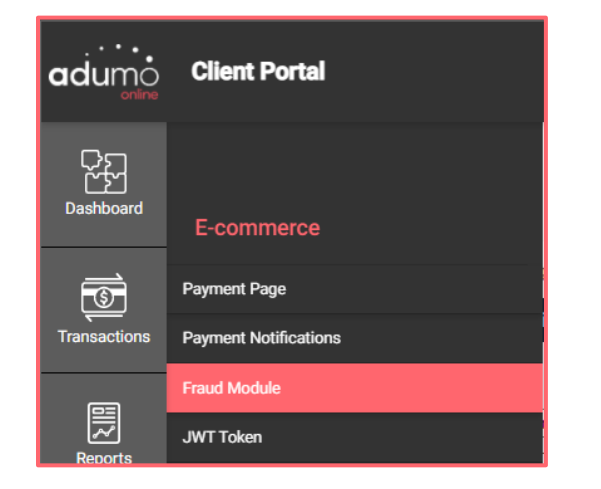

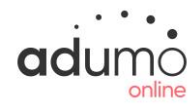

**3.** By clicking on **Fraud Module**, you will see the Fraud Manager page. Select the applicable application

| adu <u>mo</u> a                                                                                                    | est Portal                                                                                                    | <b></b> D |
|----------------------------------------------------------------------------------------------------|----------------------------------------------------------------------------------------------------|-----------|
| Dushtcoard                                                                                                    |                                                                                                    |           |
|                                                                                                    | Fraud Manager                                                                                                    |           |
| Reports                                                                                                    | (\$)                                                                                                    |           |
| E-commerce                                                                                                    | 4                                                                                                    |           |
| Payment Link                                                                                                    | Reduce risk, chargeback and reputational damage by preventing fraud before<br>it happens!                                                                                                    |           |
| Portal Admin                                                                                                    | Application                                                                                                    |           |
| and the context of the context of th | A Calcel Andre Marcelland Andreasses Under Annuellen and Annuellen and Annuellen and Annuellen Annuellen A |           |
| ()<br>Help                                                                                                    | Los da col for final al distance in the 6 conversion. The models in the single-                                                                                                    |           |
|                                                                                                    |                                                                                                    |           |

4. Fraud Manager will open

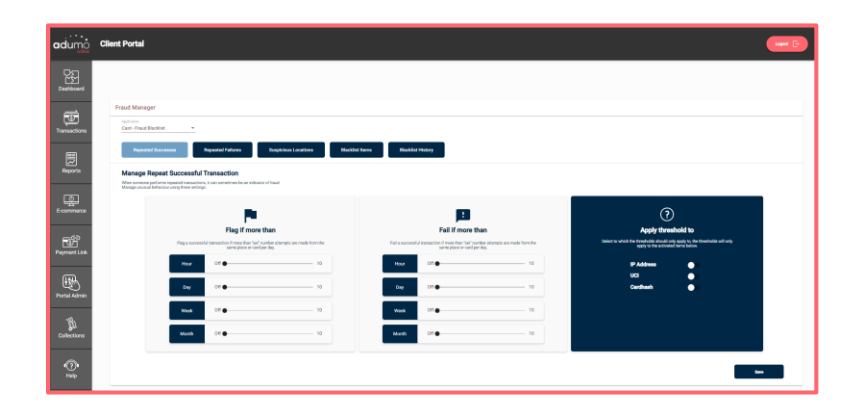

## Client Portal | E-commerce | Fraud Module Orientation

**5.** You can change the **Application** from the drop-down menu for which you want to set up the Fraud Manager

| Fraud Manager             |  |
|---------------------------|--|
| Application               |  |
| Application 005 SecureEET |  |

 By clicking on Repeated Successes, you will now be able to set the thresholds. These thresholds are set to be either Flagged or Failed based on the number of successful transactions per Hour, Day, Week or Month

| n someone performs<br>age unusual behavio | repeated transactions, it can sometime<br>ar using these settings.               | s be an indicator of fraud    |              |                                                                        |                                     |  |
|-------------------------------------------|----------------------------------------------------------------------------------|-------------------------------|--------------|------------------------------------------------------------------------|-------------------------------------|--|
| P                                         |                                                                                  |                               |              |                                                                        |                                     |  |
|                                           | Flag if more than                                                                |                               |              | Fail if more than                                                      |                                     |  |
| Flag a su                                 | ccessful transaction if more than "set" in<br>made from the same place or card p | amber attempts are<br>er døy. | Fail à succe | soful transaction if more than "set<br>made from the same place or car | ' number attempts are<br>d per day. |  |
| Hour                                      | off                                                                              | 10                            | Hour         | off —                                                                  | - 10                                |  |
| Day                                       | on —                                                                             | 10                            | Day          | off                                                                    | - 10                                |  |
| Week                                      | off                                                                              | 10                            | Week         | off —                                                                  | 10                                  |  |
|                                           |                                                                                  |                               | 1.1          |                                                                        |                                     |  |

 You can also set thresholds to either IP addresses, UCI's or Cardhash's (or all 3 if you so wish)

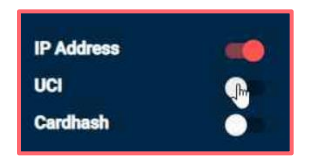

 By clicking on Repeated Failures, you will now be able to set the threshold for either Flagging or Failing based on the number of successful transaction per Hour, Day, Week or Month (same as with

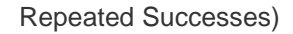

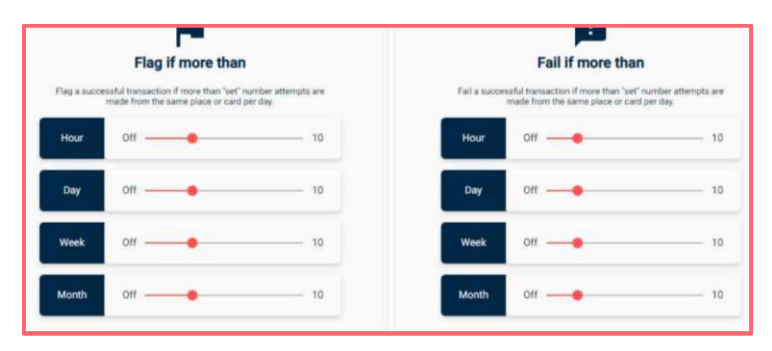

 You can also set thresholds to either IP addresses, UCI's or Cardhash's (or all 3 if you so wish)

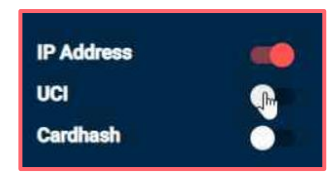

**10.** By clicking on **Suspicious Locations**, you can manage transactions per Shipping Country, Billing Country or Card Country

| Man                         | age Suspicious Locati                                                                                                   | ions                                                                |                                    |                                                                                                |
|-----------------------------|----------------------------------------------------------------------------------------------------|---------------------------------------------------------------------|------------------------------------|------------------------------------------------------------------------------------------------|
| A good<br>used wa<br>custom | way of identifying potential fraud is t<br>as issued, and where the delivery is b<br>er demographic. Manage transaction | o compare where yo<br>eing sent. This is es<br>is that seem suspici | our custi<br>pecially<br>ious with | omer is located, where the card they<br>helpful the more you know about yo<br>h these settings |
| IP                          |                                                                                                    |                                                                     |                                    |                                                                                                |
| Block                       | or flag if the transaction IP Add                                                                                       | ress does not ma                                                    | atch the                           | e following options                                                                            |
|                             | Shipping Country                                                                                                    | Flag                                                                |                                    | Fail                                                                                           |
| D                           | Billing Country                                                                                                    | Flag                                                                |                                    | Fail                                                                                           |
| D                           | Card Country                                                                                                    | Flag                                                                | ्राष्ट                             | Fail                                                                                           |
| Card                        |                                                                                                    |                                                                     |                                    |                                                                                                |
| Block                       | or flag if the cards country of is                                                                                      | sue does not ma                                                     | tch the                            | following options                                                                              |
|                             | Shipping Country                                                                                                    | Flag                                                                |                                    | Fail                                                                                           |
|                             | Billing Country                                                                                                    | Flag                                                                | 30                                 | Fall                                                                                           |
|                             | Card Country                                                                                                    | Flag                                                                |                                    | Fall                                                                                           |

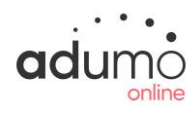

**11.** By clicking on **Blacklist Items**, you can add countries to the blocked countries list. This will prevents payment with cards issued from that country.

| Blacklisted Countries                                                                                                    |                        |
|----------------------------------------------------------------------------------------------------|------------------------|
| Adding countries to the blocked countries list prevents payment with cards issued from the crow only provide goods and services to users from specific countries, this is a great way of preposable fraudulent transactions. | ountry. If<br>eventing |
| South-Africa                                                                                                    |                        |
| Kenya                                                                                                    |                        |
| Benin                                                                                                    |                        |
| Botswana                                                                                                    |                        |
| Burkina Faso                                                                                                    |                        |
| Burundi                                                                                                    |                        |

**12.** After selecting your countries, click on the **Move Selection** button to see the chosen countries to the right.

|                  | Azerbaijan |
|------------------|------------|
| K Move Selection | Barbados   |
| Move Selection   |            |
| Move All >1      |            |
| I < Move All     |            |

13. Once you are satisfied with the selection, click on Save

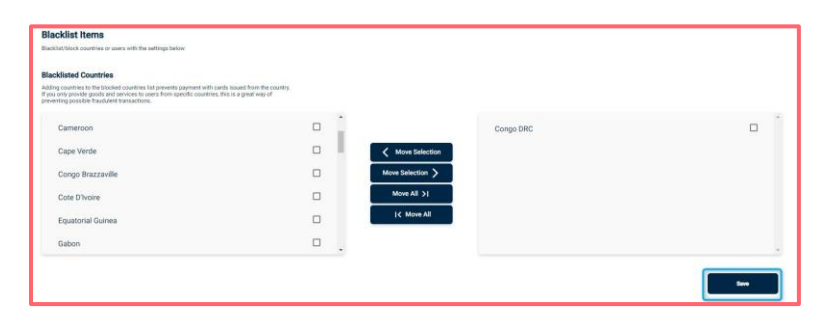

adumo

**14.** You can Blacklist/block specific users by blacklisting their IP Address, Card details or UCI.

| Blacklist/block users by blacklisting the | eir IP Address, Card details or UCI. |
|-------------------------------------------|--------------------------------------|
| IP ADDRESS                                | Blacklist IP ADDRESS                 |
| CARDHASH                                  | Blacklist CARDHASH                   |
| UCI                                       | Blacklist UCI                        |

15. By clicking on the Blacklist History tab, you can see all the items that have been set up for your organisation. The "block" is applied only to your business, and was either set manually by you or another client portal user within your organisation or automatically applied by the Fraud Prevention Suite, based on your configuration. This module enables you to unblock cards.

| Application<br>Masterpass                                                  | *                     |                                                                          |                                                                                        |                                                                      |                   |
|----------------------------------------------------------------------------|-----------------------|--------------------------------------------------------------------------|----------------------------------------------------------------------------------------|----------------------------------------------------------------------|-------------------|
| Repeated Successes                                                         |                       | Repeated Failures                                                        | Suspicious Locations                                                                   | Blacklist Items                                                      | Blacklist History |
| Blacklist History                                                          |                       |                                                                          |                                                                                        |                                                                      |                   |
| The table below displays all the its<br>or automatically by the Fraud Prev | erns. The trention Su | block is applied only to your busi-<br>ite, based on your configuration. | sess, and was either set manually by you o<br>This module enables your to unblock card | or another merchant portal user,<br>ds, and view transaction history |                   |
| None                                                                       |                       |                                                                          |                                                                                        |                                                                      |                   |
| Ip Address                                                                 |                       |                                                                          |                                                                                        |                                                                      |                   |
| Card Hash                                                                  |                       |                                                                          |                                                                                        |                                                                      |                   |
| Unique Client Identifier                                                   |                       | -                                                                        |                                                                                        |                                                                      |                   |

16. By clicking on the Unblock icon, you can unblock previous blocked items

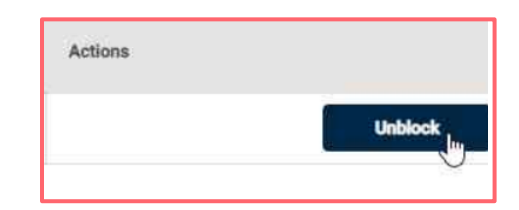